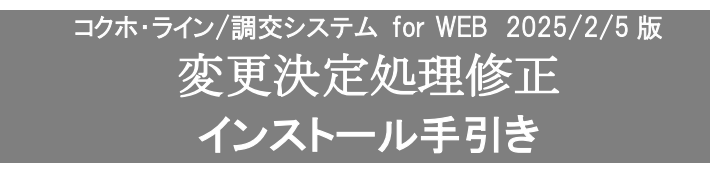

●コクホ・ライン/調交システム for WEB 令和6年度 変更決定用です。

#### 【注意】

本製品は、<u>コクホ・ライン/調交システム for WEB 2025/1/15版</u>がインストールされている必要があります。 <u>ログイン画面バージョン表示が 2025/1/15版</u>になっている事をご確認の上、ご使用ください。 インストール作業は、<u>Windows の管理者権限</u>を持つユーザーで行ってください。

## 手順1. インストールプログラムの解凍

- (1)「KWM\_20250205.zip」を任意の場所に保存してください。
- (2) コクホ・ラインがインストールされているパソコンが別のパソコンの場合は、外部媒体に 「KWM\_20250205.zip」をコピーして、コクホ・ラインがインストールされているパソコンに移動してくだ さい。

# ※コクホ・ラインがインストールされているパソコンでダウンロードした場合は、(3)へ進んでください。

- (3)「KWM\_20250205.zip」を解凍します。
- (4)「KWM\_20250205」フォルダが作成されます。

### 手順2. メンテナンス用インストーラの実行

- (1) 手順1を実行して作成されたフォルダ「KWM\_20250205」を開きます。
- (2) インストーラを起動します。
  - ①「KWSETUP.exe」をクリックします。
  - ②下図メッセージが表示されますので「はい」を選択します。

| ユーザー アカウント制御 ×<br>この不明な発行元からのアプリがデバイスに変更を<br>加えることを許可しますか?       |     |  |  |  |
|------------------------------------------------------------------|-----|--|--|--|
| KWSETUP.exe<br>発行元: 不明<br>ファイルの入手先: このコンピューター上のハード ドライブ<br>詳細を表示 |     |  |  |  |
| はい                                                               | いいえ |  |  |  |

(3) インストール内容の設定を行い、「開始」ボタンよりインストールを開始します。

|          | コクホ・ライン 2025/02/05 版 メンテナンス                      |                                              |                                                                                           |                                              |    |  |  |
|----------|--------------------------------------------------|----------------------------------------------|-------------------------------------------------------------------------------------------|----------------------------------------------|----|--|--|
| 1        | 「インストニル環境──<br>ログインユーザ名<br>ドライブ空き容量<br>一時ファイルの場所 | 3405<br>Cドライブ:30,167 MB<br>C:¥Users¥3405¥App | Dドライ<br>Data¥Local¥Temp¥                                                                  | ブ:122,703 MB                                 |    |  |  |
| 2        | -1.)ストール内容                                       |                                              |                                                                                           |                                              |    |  |  |
| 3        | インストール方法<br>DBインストール先                            | ■ 初期インストール<br>■ <b>Cドライブ</b>                 | <ul> <li>メンテナンスインスト</li> <li>■ Dドライブ</li> <li>インストール先パス:</li> <li>パスワード: kokuh</li> </ul> | トール<br>D:¥PostgreSQL¥9.6<br>no               |    |  |  |
| 4        | FGインストール先                                        | ■ ୦۴ライブ                                      | ☑ Dドライブ<br>イ <mark>ンストール先パス:</mark>                                                       | D:¥KLWEB                                     |    |  |  |
| 5        | ↓ <b>-</b> ンストール内容                               | ■ IISインストール<br>■ PGインストール                    | DBインストール<br>DB作成                                                                          | <ul> <li>月報基礎処理</li> <li>DBメンテナンス</li> </ul> |    |  |  |
| <u> </u> | <b>保険者設定</b>                                     | 都道府県番号: 50                                   | 保険者番号: <mark>000</mark>                                                                   | 保険者名: 国保県                                    |    |  |  |
|          |                                                  |                                              |                                                                                           | ® _ 7                                        |    |  |  |
|          |                                                  |                                              |                                                                                           | 開始                                           | 終了 |  |  |

| No | 設定名       | 設定内容                                                                                                    |
|----|-----------|----------------------------------------------------------------------------------------------------|
| 1  | インストール方法  | 「メンテナンスインストール」が選択されていることをご確認ください。                                                                              |
| 2  | DBインストール先 | <ul> <li>データベースのインストール先ドライブが選択されていることをご確認ください。</li> <li>※図の例ではインストール先パスが「D:¥」となっているためDドライブを選択しています。</li> </ul> |
| 3  | PGインストール先 | コクホ・ライン/調交システム for WEB のインストール先ドライブが選択されて<br>いることをご確認ください。<br>※図の例ではインストール先パスが「D:¥」となっているためDドライブを選択<br>しています。  |
| 4  | インストール内容  | 有効になっているチェックボックスの状態のまま開始してください。月報基礎<br>処理につきましては、チェックを付けないでください。                                               |
| 5  | 保険者設定     | 「都道府県番号」(数字2桁)・「保険者番号」(数字3桁)・「保険者名」が正し<br>く入力されていることをご確認ください。                                                  |
| 6  | 開始ボタン     | すべての設定が完了しましたら、クリックしてインストールを開始してください。インストール開始後はボタンのクリックが不可になります。                                               |
| 7  | 終了ボタン     | インストールが完了した場合、またはインストールを中止する場合にクリック<br>してください。                                                                 |

- (4) プログラムのインストールが自動実行されます。完了するまで何も操作せずお待ちください。
- (5)下図画面のメッセージが表示されましたら、インストールが完了です。「終了」ボタンをクリックし、イン ストーラを閉じてください。

| コクホ・ライン 2025/02/05 版 メンテナンス                                                                                                    |                                              |                            |                   |    |  |
|----------------------------------------------------------------------------------------------------|----------------------------------------------|----------------------------|-------------------|----|--|
| 「インストール環境」<br>ログインユーザ名<br>ドライブ空き容量<br>一時ファイルの場所                                                                                                    | 3405<br>Cドライブ:30,167 MB<br>C:¥Users¥3405¥App | Dドライ:<br>DData¥Local¥Temp¥ | プ:122,703 MB      |    |  |
|                                                                                                    |                                              |                            |                   |    |  |
| インストール方法                                                                                                    | □ 初期インストール                                   | 🗹 メンテナンスインスト               |                   |    |  |
| DBインストール先                                                                                                    | 🔲 Cドライブ                                      | 🗹 Dドライブ                    |                   |    |  |
|                                                                                                    |                                              | インストール先パス:                 | D:¥PostgreSQL¥9.6 |    |  |
|                                                                                                    |                                              | パスワード : kokuh              | D                 |    |  |
| PGインストール先                                                                                                    | 🔲 Cドライブ                                      | 🗹 Dドライブ                    |                   |    |  |
|                                                                                                    |                                              | インストール先パス:                 | D:¥KLWEB          |    |  |
| インストール内容                                                                                                    | ■ IISインストール                                  | □ DBインストール                 | ■ 月報基礎処理          |    |  |
|                                                                                                    | ✓ PGインストール                                   | DB作成                       | DBメンテナンス          |    |  |
| □ 保険者設定<br>□                                                                                                    | 都道府県番号: <u>50</u>                            | 保険者番号: 000                 | 保険者名:国际県          |    |  |
| 2025/02/04 17:01:02 Web.config 複写<br>2025/02/04 17:01:03 C:¥Users¥3405¥AppData¥Local¥Temp¥kwpg 削除<br>2025/02/04 17:01:03 IIS 開始<br>2025/02/04 17:01:05 PGインストール終了<br>2025/02/04 17:01:05 一時ファイル削除開始 |                                              |                            |                   |    |  |
| 2025/02/04 17:01:05 D:¥KLWEB¥KLWORK¥LOG フォルダ内削除<br>2025/02/04 17:01:05 D:¥KLWEB¥KLWORK¥WORK フォルダ内削除                                                                                                 |                                              |                            |                   |    |  |
| 025/02/04 17:                                                                                                    | 01:05 インストール終了                               |                            |                   |    |  |
|                                                                                                    |                                              |                            | 開始                | 終了 |  |
|                                                                                                    |                                              |                            |                   |    |  |

### 手順3.メンテナンス後バージョン情報の確認

コクホ・ライン/調交システム for WEB を起動し、メンテナンス後のバージョン情報を確認します。

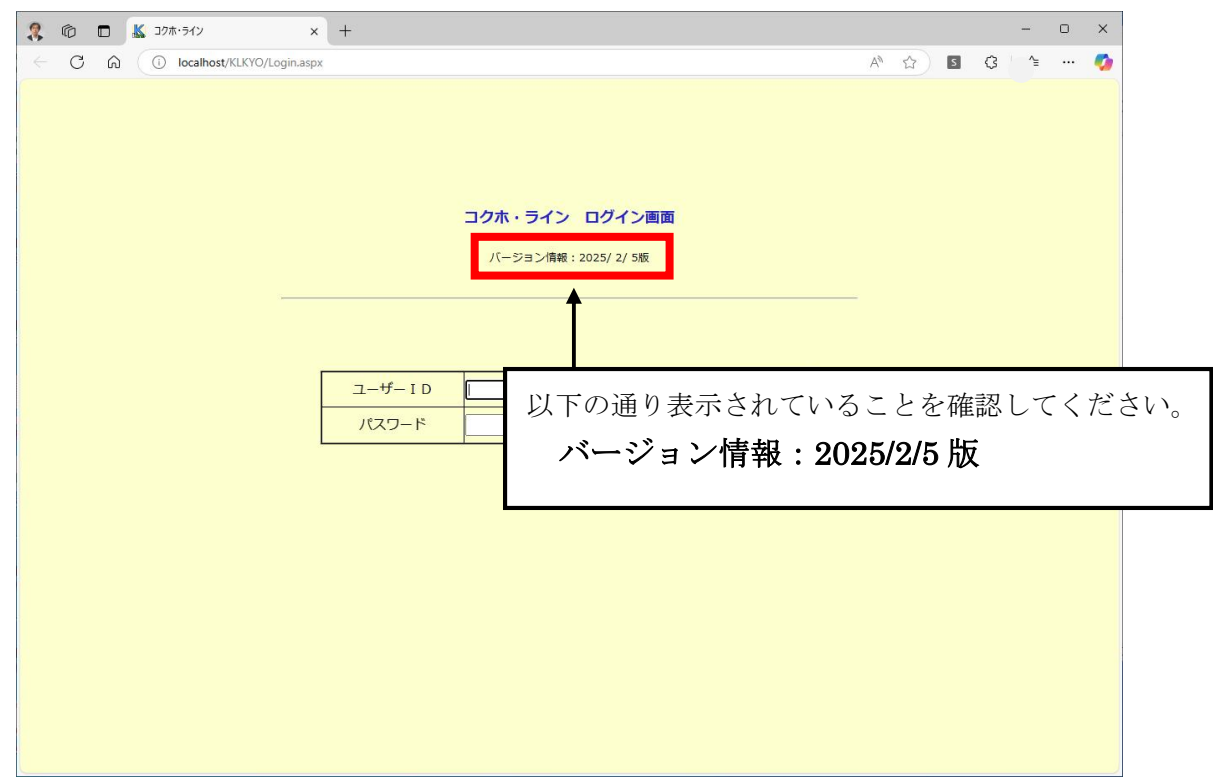